# LeftHand Pełna Księgowość Zautomatyzowany import transakcji bankowych z plików

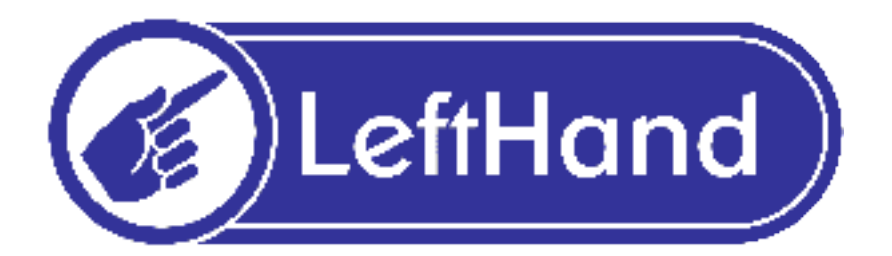

Program LeftHand Pełna Księgowość pozwala na importowanie transakcji z wyciągów bankowych. Importowanie tych transakcji odbywa się za pośrednictwem plików, które można utworzyć w systemach bankowości elektronicznej wielu instytucji bankowych i finansowych wspieranych przez program LeftHand. Przedstawiamy poniżej proste instrukcje dotyczące tego jak wygenerować pliki z transakcjami na rachunkach wielu popularnych instytucji finansowych, jak je zaimportować i zaksięgować.

Jeżeli nie wymieniono poniżej Państwa banku, to prosimy o kontakt z firmą LeftHand na adres <u>'support@lefthand.com.pl'</u> w celu przesłania przykładowego pliku z wyciągiem bankowym w formacie CVS, MT940 i XML, abyśmy mogli opracować specyfikację wyciągu bankowego Państwa banku.

I. Kroki postępowania podczas pobierania plików z wyciągami bankowymi z wybranych banków.

# PKO BP (iPKO)

- 1. Zaloguj się do iPKO, wybierz "Rachunki" z menu.
- 2. Wybierz "Historia rachunku"
- 3. W ramce "Kryteria wyszukiwania" wybierz rachunek.
- 4. Wybierz zakres dat dla których chcesz pobrać transakcje do programu księgowego.
- 5. W polu "Od" podaj datę początku okresu dla pobieranych transakcji lub wybierz "Od ostatniego pobrania".
- 6. W polu "Do" podaj datę końca okresu za który chcesz pobierać transakcje.
- 7. W ramce "Eksport danych" jako "Format pliku" wybierz: CSV.
- 8. Kliknij przycisk "Pobierz"
- 9. Plik transakcji wyciągu bankowego zostanie zapisany na dysku Twojego komputera.

## mBank

- 1. Wybierz konto bankowe lub kartę kredytową, z której chcesz pobrać historię transakcji.
- 2. Kliknij polecenie: "Historia".
- 3. Wybierz zakres dat dla których chcesz pobrać transakcje do programu księgowego.
- 4. W polu "Od" podaj datę początku okresu dla pobieranych transakcji lub wybierz "Od ostatniego pobrania".
- 5. W polu "Do" podaj datę końca okresu za który chcesz pobierać transakcje.
- 6. Zaznacz [x] "Eksport listy operacji" i format danych: CSV.
- 7. Kliknij przycisk "Zatwierdź".
- 8. Plik transakcji wyciągu bankowego zostanie zapisany na dysku Twojego komputera.

## Pekao S.A. (PEKAO24)

- 1. Zaloguj się do Pekao, wybierz rachunek z którego chcesz pobrać historię transakcji
- 2. Wybierz zakres dat dla których chcesz pobrać transakcje do programu księgowego.
- 3. W polu "Od" podaj datę początku okresu dla pobieranych transakcji lub wybierz "Od ostatniego pobrania".
- 4. W polu "Do" podaj datę końca okresu za który chcesz pobierać transakcje.
- 5. Kliknij przycisk "Wyszukaj".
- 6. Kliknij przycisk "Eksportuj".
- 7. W nowootwartym oknie kliknij na ikonie pliku podpisanej "Otwórz dokument w formacie TXT".
- 8. Kliknij prawym przyciskiem myszy na wygenerowanym pliku i wybierz: "Zapisz element docelowy jako".
- 9. Plik transakcji wyciągu bankowego zostanie pokazany na ekranie nowego okna.
- 10.Zapisz wygenerowany plik na dysku komputera wybierając polecenie Zapisz z menu Plik w menu przeglądarki.

Uwaga! Pozwala na zapisywanie jedynie transakcji widocznych na bieżącej stronie. W celu eksportowania pozostałych transakcji powtórz operację dla pozostałych stron historii. Możesz używać ikonek strzałek na dole wyciągu aby poruszać się pomiędzy stronami historii transakcji.

## Kredyt Bank (KB24)

- 1. Zaloguj się do KB24.pl, na zakładce "Rachunki" wybierz: "Historia".
- 2. Wybierz zakres dat dla których chcesz pobrać transakcje do programu księgowego.
- 3. W polu "Od" podaj datę początku okresu dla pobieranych transakcji lub wybierz "Od ostatniego pobrania".
- 4. W polu "Do" podaj datę końca okresu za który chcesz pobierać transakcje.
- 5. Po wyświetleniu historii operacji kliknij "Zapisz".
- 6. Plik transakcji wyciągu bankowego zostanie zapisany na dysku Twojego komputera.

Jeżeli na liście obsługiwanych banków nie ma Twojego banku a chcielibyście Państwo przyspieszyć i skrócić proces rejestracji i rozliczania swoich wyciągów bankowych, to prosimy o kontakt z firmą LeftHand. Prosimy o przygotowanie przykładowego wyciągu bankowego w standardzie CSV, MT940 lub XML i wysłanie go do firmy Leftand na adres 'support@lefthand.com.pl' w celu przygotowania specyfikacji obsługi Państwa banku.

## II. Importowanie i księgowanie pliku wyciągu bankowego do programu LeftHand Pełna Księgowość

Poniżej zamieszczona zostanie krótka instrukcja ilustrująca zasadę korzystania z modułu importu i zautomatyzowanego księgowania operacji na wyciągach bankowych.

1. **Definicja rachunku bankowego w danych firmy**. Pierwszą czynnością związaną z obsługą modułu importu wyciągów bankowych jest dodanie definicji rachunku bankowego w danych firmy, w menu "System->Dane Firmy". W tym celu klikamy na oknie edycji danych firmy, na ikonę *[Dodaj konto bankowe](Rys. 1)*.

| 👰 Lefthand - okn                | o główne. Bież       | ąca firma: fk_t        | est_wb, Rok obro         | towy: 01-2010 [Od:2010-  | 01-01 Do:  | 2010-12-31]                   |                     |                         |                         | _ 8 ×         |
|---------------------------------|----------------------|------------------------|--------------------------|--------------------------|------------|-------------------------------|---------------------|-------------------------|-------------------------|---------------|
| System Definicje                | Dokumenty i księ     | gi CRM Sprzec          | laż Magazyny/Towa        | ary Środkitrwałe Kadryip | łace Poczt | a Polcard Ra                  | aporty i zestawieni | a Pomoc                 |                         |               |
|                                 | 🗐 🕜 LeftHand         | d V 📃 <u>D</u> ane fir | my V 📄 <u>D</u> ane firm | ٧ /                      |            |                               |                     |                         |                         | ×             |
| : Szybkie akcje:                |                      | 0                      | 4                        | <ul> <li>—</li> </ul>    |            |                               |                     |                         |                         |               |
| <u>(</u>                        | Zapisz Z             | amknij 📗 Dodaj         | konto bankowe            | staw domyślną Usuń konto | bankowe    |                               |                     |                         |                         |               |
| Nowy dokument                   | / <u>D</u> ane firmy | /                      | (1                       | )                        |            |                               |                     |                         |                         |               |
| <u>_</u>                        | Symbol:              |                        |                          |                          |            |                               |                     | <br>Data od którei obov | viazuia dane 01-01-2010 | ) <u>–</u> Sh |
|                                 | Pełna nazwa          | Pełna nazwa Te         | est                      |                          |            | Nazwa skróco                  | ma                  |                         |                         |               |
| Nowy kontrahent                 | NIP:                 |                        | REGON:                   | NIF                      | EU:        |                               |                     |                         |                         |               |
|                                 | KRS:                 |                        |                          | Kapitał zakład           | owy:       |                               |                     | 0,00 PLN                |                         | •             |
| Nowa faktura                    | - 🗖 osoba f          | izyczna –              |                          |                          | .,         |                               |                     |                         |                         |               |
|                                 | PESEL                |                        |                          |                          | -Wy        | dany                          |                     |                         |                         |               |
|                                 | Dokument             |                        |                          |                          | 👻 Dnia     | 10-09-2010                    |                     |                         |                         | €.            |
| Zaległe faktury                 | Seria, nr            |                        |                          |                          | Prze       | z                             |                     |                         |                         |               |
|                                 | Imię                 |                        |                          |                          | Data       |                               | 0.0010              |                         |                         |               |
| E-liberto -                     | Nazwisko             |                        |                          |                          | D ata      | urodzenia <mark>j</mark> TU-I | 19-2010             |                         |                         |               |
| Faktura zakupowa                | Konta bankov         | we:                    |                          |                          |            |                               |                     |                         | 1                       |               |
| ÷.                              | Nume                 | r konta                |                          |                          | Waluta     | Swift                         |                     |                         | Opis                    |               |
| Dokument PZ/PW                  |                      |                        |                          |                          |            |                               |                     |                         |                         |               |
| 6                               |                      |                        |                          |                          |            |                               |                     |                         |                         |               |
|                                 |                      |                        |                          |                          |            |                               |                     |                         |                         |               |
| Dokument MM                     |                      |                        |                          |                          |            |                               |                     |                         |                         |               |
| $\rightarrow$                   |                      |                        |                          |                          |            |                               |                     |                         |                         |               |
| Dokument W7/PW                  |                      |                        |                          |                          |            |                               |                     | 1                       |                         |               |
| Dokument w2/hw                  | _ Adres              |                        |                          |                          |            |                               |                     |                         |                         |               |
|                                 | Kod                  | <br>Miasto             |                          |                          |            | ı                             | Jlica               |                         |                         |               |
| Nowy paragon                    | Dom                  | lokal                  | Województwo              |                          |            |                               | Gmina               |                         |                         |               |
| <u>∽-</u> r                     | Powiat               | ,                      | . ,                      | Poczta                   |            |                               |                     | Kraj                    |                         |               |
| <u> </u>                        | <u> </u>             |                        |                          | , ,                      |            |                               |                     | ,                       |                         |               |
| Nowe zamówienie                 | Telefon 1:           |                        |                          |                          |            | Telefon 2:                    |                     |                         |                         |               |
|                                 | Fax 1:               |                        |                          |                          |            | Fax 2:                        |                     |                         |                         |               |
| Bozliczenia                     | E-mail:              |                        |                          |                          |            | Strona WWW:                   |                     |                         |                         |               |
| THE REAL PROPERTY AND A DECIMAL | Urząd skarbov        | wy:                    |                          |                          |            |                               |                     |                         | <b>I</b>                | Płatnik VAT   |
|                                 | Sąd rejestrowy       | y:                     |                          |                          |            |                               |                     |                         |                         |               |
|                                 |                      |                        |                          |                          |            |                               |                     |                         |                         |               |
|                                 |                      |                        |                          |                          |            |                               |                     |                         |                         | ///           |

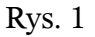

Na oknie dodawania nowego rachunku bankowego (Rys. 2) wprowadzamy wymagane dane:

| 🍘 Lefthand - okno     | ) główne. Bieżąca firm   | na: fk_test_wb, Rok obrotowy: 01-2010 [Od:2010-01-01 Do:2010-12-31]                             |          | _ 8 × |
|-----------------------|--------------------------|-------------------------------------------------------------------------------------------------|----------|-------|
| System Definicje D    | Ookumenty i księgi – CRM | Sprzedaż Magazyny/Towary Środki trwałe Kadry i płace Poczta Polcard Raporty i zestawienia Pomoc |          |       |
|                       | 🖉 🖉 LeftHand V 📃         | Dane firmy V Dane firmy V Konta Firmowe                                                         |          | *     |
| : Szybkie akcje ::::. | /Konta Firmowe           |                                                                                                 |          |       |
| <b>E</b>              | Numer konta:             | PL04150082393437867061312383                                                                    |          |       |
| Nowy dokument         | Opis:                    | Kredyt Bank S.A                                                                                 |          |       |
| - 2                   | Waluta:                  | PolskiZłoty                                                                                     |          | •     |
| Nowy kontrahent       | Swift                    |                                                                                                 | Aktywne: | TAK 💌 |
| Nowa faktura          |                          |                                                                                                 |          |       |
| D <sub>VC</sub> 2     |                          |                                                                                                 |          |       |

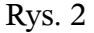

numer konta bankowego (w standardzie IBAN), opis konta zawierający np. adres oddziału banku, walutę rachunku oraz opcjonalnie numer SWIFT banku.

2. **Definicja konta rozliczeniowego**. Następnym krokiem jest wprowadzenie definicji rozliczeniowego rachunku bankowego dla modułu wyciągów bankowych w menu "Definicje -> Księgi handlowe -> Kasa/Bank -> Konta/Kasy". Rejestrujemy nową pozycję, dla której wskazujemy konto bankowego dodane wcześniej w danych firmy (Rys. 3).

| 🚳 Lefthand - okno                                                                                                    | główne. Bieżąca firma: fk  | _test_wb, Rok obrotowy: 01-2010 [Od:2010-01-01 Do:2010-12-31]                                | _ 8 ×    |
|----------------------------------------------------------------------------------------------------|----------------------------|----------------------------------------------------------------------------------------------|----------|
| System Definicje D                                                                                                    | okumenty i księgi CRM Sprz | zedaż Magazyny/Towary Środki trwałe Kadry i płace Poczta Polcard Raporty i zestawienia Pomoc |          |
| : Szybkie akcje :                                                                                                    | / @ LeftHand V 📃 Konta     | i/Kasy ∬ 📄 Konta / Kasy ∖                                                                    | <u> </u> |
| 5                                                                                                    | Zapisz Zamknij             |                                                                                              |          |
| Nowy dokument                                                                                                    | /Konta / Kasy              |                                                                                              |          |
| <u>.</u>                                                                                                    | Тур:                       | Konto                                                                                        | •        |
| Nowy kontrahent                                                                                                    | Konto:                     | PL04150082393437867061312383                                                                 | <b>_</b> |
| ×~~                                                                                                    | Waluta:                    | PLN                                                                                          | <b></b>  |
| Nowa faktura                                                                                                    | Opis:                      | Kredyt Bank (PLN)                                                                            |          |
|                                                                                                    | Symbol konta księgowego:   | 131-10                                                                                       |          |
| Zalagka fakturu                                                                                                    | Dodawanie uprawnie         | eń do kasy/konta                                                                             |          |
|                                                                                                    | Użytkownicy mający upr     | awnienia do kasy/konta:                                                                      |          |
| Ealahan aalumaana                                                                                                    |                            |                                                                                              |          |
|                                                                                                    | Imię i Nazwisko            | Login                                                                                        |          |
|                                                                                                    |                            |                                                                                              |          |
|                                                                                                    |                            |                                                                                              |          |
|                                                                                                    |                            |                                                                                              |          |
| Dokument MM                                                                                                    |                            |                                                                                              |          |
|                                                                                                    |                            |                                                                                              |          |
| Dokument WZ/RW                                                                                                    |                            |                                                                                              |          |
| <b>2</b>                                                                                                    |                            |                                                                                              |          |
| Nowy paragon                                                                                                    |                            |                                                                                              |          |
| , second second s |                            |                                                                                              |          |
| Nowe zamówienie                                                                                                    |                            |                                                                                              |          |
|                                                                                                    |                            |                                                                                              |          |
| Rozliczenia                                                                                                    |                            |                                                                                              |          |
|                                                                                                    | 🦳 Saldo konta bankoweg     | jo może być ujemne (pozwalaj na korzystanie z debetów)                                       |          |
|                                                                                                    |                            |                                                                                              |          |
|                                                                                                    |                            |                                                                                              |          |

Waluta dla rejestrowanego konta rozliczeniowego zostanie wykryta automatycznie. Pozostanie jedynie nadać właściwy opis dla konta i wprowadzić oznaczenie symbolu konta księgowe związanego z wprowadzanym kontem rozliczeniowym. W przypadku, gdy prowadziliśmy ewidencję wyciągów bankowych w innym programie i posiadamy saldo konta bankowego różne od zera, istnieje konieczność wprowadzenia bilansu otwarcia wyciągów bankowych dla danego konta rozliczeniowego. W tym celu przechodzimy do menu "Dokumenty i księgi -> Kasa i Bank -> Wyciągi bankowe/Raporty kasowe" i dodajemy nowy wyciąg bankowy, w którym wprowadzamy wartość bilansu otwarcia rachunku bankowego (Rys 3.1).

| 🗿 Lefthand - okno   | główne. Bieżąca fir         | ma: fk_test_wb,     | Rok obrotowy: 01    | l-2010 [Od:2010-           | 01-01 Do:2010-12    | -31]                |                | <u>_ 8</u>                    | × |
|---------------------|-----------------------------|---------------------|---------------------|----------------------------|---------------------|---------------------|----------------|-------------------------------|---|
| System Definicje Do | okumenty i księgi CRI       | M Sprzedaż Maga     | azyny/Towary Środ   | kitrwałe Kadryip           | łace Poczta Polcaro | d Raporty i zestawi | enia Pomoc     |                               |   |
|                     | / 🕢 LeftHand V 📑            | Import wyciągów b   | bankowych V 📃 Y     | <u>//</u> yciągi bankowe/R | aporty kasowe V     | Wyciągi bankowe/    | Raporty kasowe | \$                            | × |
| Szybkie akcje       |                             | -                   | *                   | ۵                          |                     |                     |                |                               |   |
|                     | Zapisz Zamknij              | 📗 Dodaj wpłatę/w    | vypłatę. Usuń wpłat | tę/wypłatę Druku           | j Zapisz i wydrukuj |                     |                |                               |   |
| Nowy W/B            | / <u>W</u> yciągi bankowe/P | laporty kasowe \    |                     |                            |                     |                     |                |                               | 1 |
| <u>(</u>            | Тур:                        | Bank                |                     |                            |                     |                     |                | •                             |   |
| Nowy RKAS           | Konto/Kasa:                 | PL0415008239343     | 37867061312383      |                            |                     |                     |                | • 3                           |   |
| -ĨL                 | Waluta:                     | PLN - Polski Złoty  |                     |                            |                     |                     |                |                               |   |
| <b>7</b>            | Data początkowa:            | 01-09-2010          |                     |                            | 🕀 🔁 🔁               | końcowa: 30-09-20   | 010            | ÷ 😳                           |   |
| Dodaj wpłatę        | Bilans otwarcia:            |                     |                     |                            |                     |                     |                | 5 000,00                      | ľ |
| -                   | Bilans zamkniecia:          |                     |                     |                            |                     |                     |                | 5000,00                       | 1 |
| Dodaj wypłatę       | Numer wyciągu:              | według lini numerac | cyjnej: Wyciąg banł | kowy                       |                     |                     |                | 🗾 🗖 Nadaj numer ręcznie       |   |
|                     | Opis                        |                     | Wplata              | Wyplata                    | Wplata PLN          | Wyplata PLN         | Kurs           | Data rozliczenia dok Numer do |   |
| Drukuj dokument     |                             |                     |                     |                            |                     |                     |                |                               |   |
|                     |                             |                     |                     |                            |                     |                     |                |                               |   |

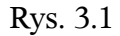

3. Definicja konta dla modułu importu wyciągów bankowych. Ostatnią czynnością związaną ze wstępną fazą konfiguracji modułu importu wyciągów bankowych jest zarejestrowanie definicji konta do importów wyciągów bankowych, bazując na wprowadzonym wcześniej koncie rozliczeniowym. W tym celu przechodzimy do menu "Definicje -> Księgi handlowe -> Kasa/Bank -> Konta do importów bankowych" i dodajemy nowa pozycję (Rys. 4). W polu "Wczytaj nr rachunku z modułu Kasa/Bank" należy wskazać konto rozliczeniowe, zdefiniowane w poprzednim kroku.

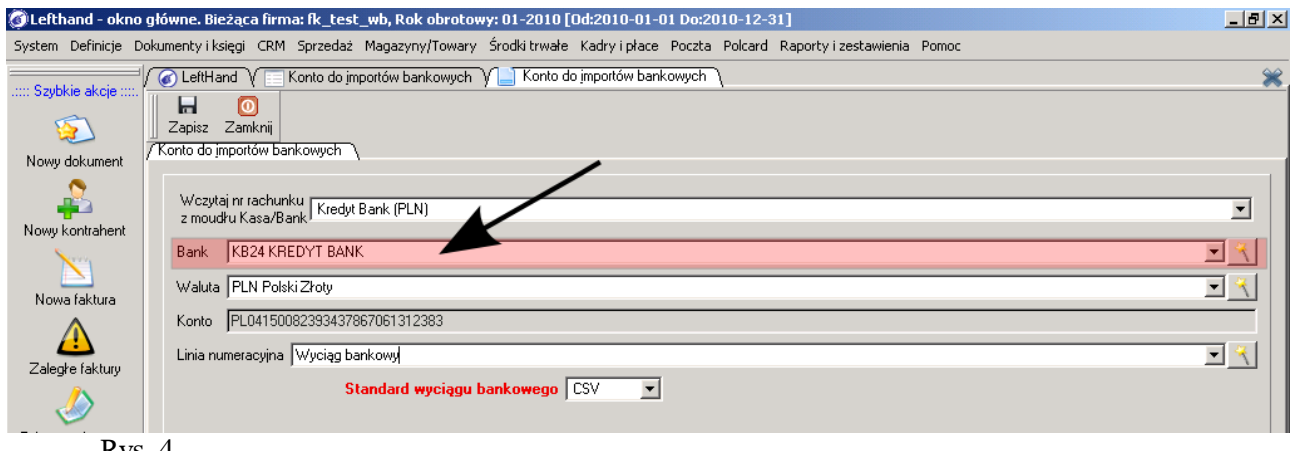

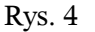

W pole "Bank" wskazujemy oznaczenie banku, w którym posiadamy założony rachunek bankowy, natomiast w polu "Standard wyciągu bankowego" wybieramy z listy jedną z dostępnych dla wybranego banku opcji reprezentacji operacji na wyciągu bankowym. Mogą to być pliki CSV lub MT940. W przyszłości obsłużony zostanie również format XML.

4. Po przeprowadzeniu stosowanej konfiguracji, możemy przejść do właściwego modułu importu i zarządzania operacjami z wyciągów bankowych. W tym celu wybieramy pozycję z menu "Dokumenty i księgi -> Kasa i bank -> Import wyciągów bankowych" (Rys. 5).

| 🗿 Lefthand - okno  | główne. Bieżąca firma: fk_test_wb, Rok obrotowy: 01-2010 [Od:2010-01-01 Do:2010-                        | -12-31]                                                            |
|--------------------|----------------------------------------------------------------------------------------------------|--------------------------------------------------------------------|
| System Definicje D | okumenty i księgi CRM Sprzedaż Magazypy/Towery Środki trwałe Kadry i płace Poczta Pol                   | Icard Perforty 2 stawienia Pomoc                                   |
| : Szybkie akcje    | / @ LeftHand Y Import wyciage w bankowlych                                                              |                                                                    |
| 5                  | Importuj Edytuj Usuń Odśwież CSV Zamknij Powiąż wyciąg Z                                                | Irządzaj ręcznie 🔄 Sprawdz wyciąg Zaksięguj wyciąg Analizuj wyciąg |
| Nowy dokument      | Data: Wyciąg do 💌 0d: 01-01-2010 🚔 🎦 Do: 31-12-2010 🚔 🎦 🙀 📗 Tytuł                                       | Zawiera Zawiera                                                    |
| 2                  | Rachunek bankowy                                                                                        |                                                                    |
| Nowy kontrahent    |                                                                                                    | I 🖉 🌂                                                              |
| X                  | Wyciągi na wybranym rachunku<br>Tatuła – Przysii – Przysia z wybarty wybarty – Wysiana do wybarty – Cat | Tytuł operacji 💌 Zawiera 💌                                         |
| Nowa faktura       | iyur Pozycji Powiązanych wyciąg od wyciąg do Sai                                                        | Data księgowania tytuł operacji Wpłata Wypłata                     |
| A                  |                                                                                                    |                                                                    |
| Zaległe faktury    |                                                                                                    |                                                                    |
| <i>I</i>           | (4)                                                                                                    | (5)                                                                |
| Faktura zakupowa   | (4)                                                                                                    |                                                                    |
|                    |                                                                                                    |                                                                    |
| Dokument PZ/PW     |                                                                                                    |                                                                    |
| 5                  |                                                                                                    |                                                                    |
| Dokument MM        |                                                                                                    | -Wiązania wybranej pozycji                                         |
| Ĩ                  |                                                                                                    | Numer dokumentu Symbol konta Data dokumentu Pozostało do rozł      |
| Dokument WZ/RW     |                                                                                                    |                                                                    |
| <b>1</b>           |                                                                                                    | (6)                                                                |
| Nowy paragon       |                                                                                                    |                                                                    |
|                    |                                                                                                    |                                                                    |
|                    |                                                                                                    |                                                                    |
| Bozliczenia        |                                                                                                    |                                                                    |
| - TOLIOLONIA       |                                                                                                    |                                                                    |
|                    |                                                                                                    |                                                                    |
|                    |                                                                                                    |                                                                    |

Najważniejsze funkcje dostępne z poziomu tego modułu to:

- import wyciągów bankowych z plików (1)
- automatyczne wiązanie pozycji wyciągów bankowych z dokumentami księgowymi (2)
- księgowanie zaimportowanych wyciągów bankowych (3)

Okno operacyjne modułu importu wyciągów bankowych podzielone jest na trzy elementy. Panel (4) zawiera ewidencję zaimportowanych do programu wyciągów bankowych. Panel (5) gromadzi informacje o pozycjach zaznaczonego wyciągu bankowego z panelu (4), natomiast panel (6) pokazuje powiązane dokumenty i konta księgowe z elementami znajdującymi się na panelu (5).

5. **Import wyciągu bankowego**. Aby dokonać importu pliku z operacjami wyciągu bankowego klikamy na ikonę *[Importuj]*(Rys. 5). Na oknie, które się otworzy klikamy na przycisk *[Wybierz wyciąg]* (Rys. 6).

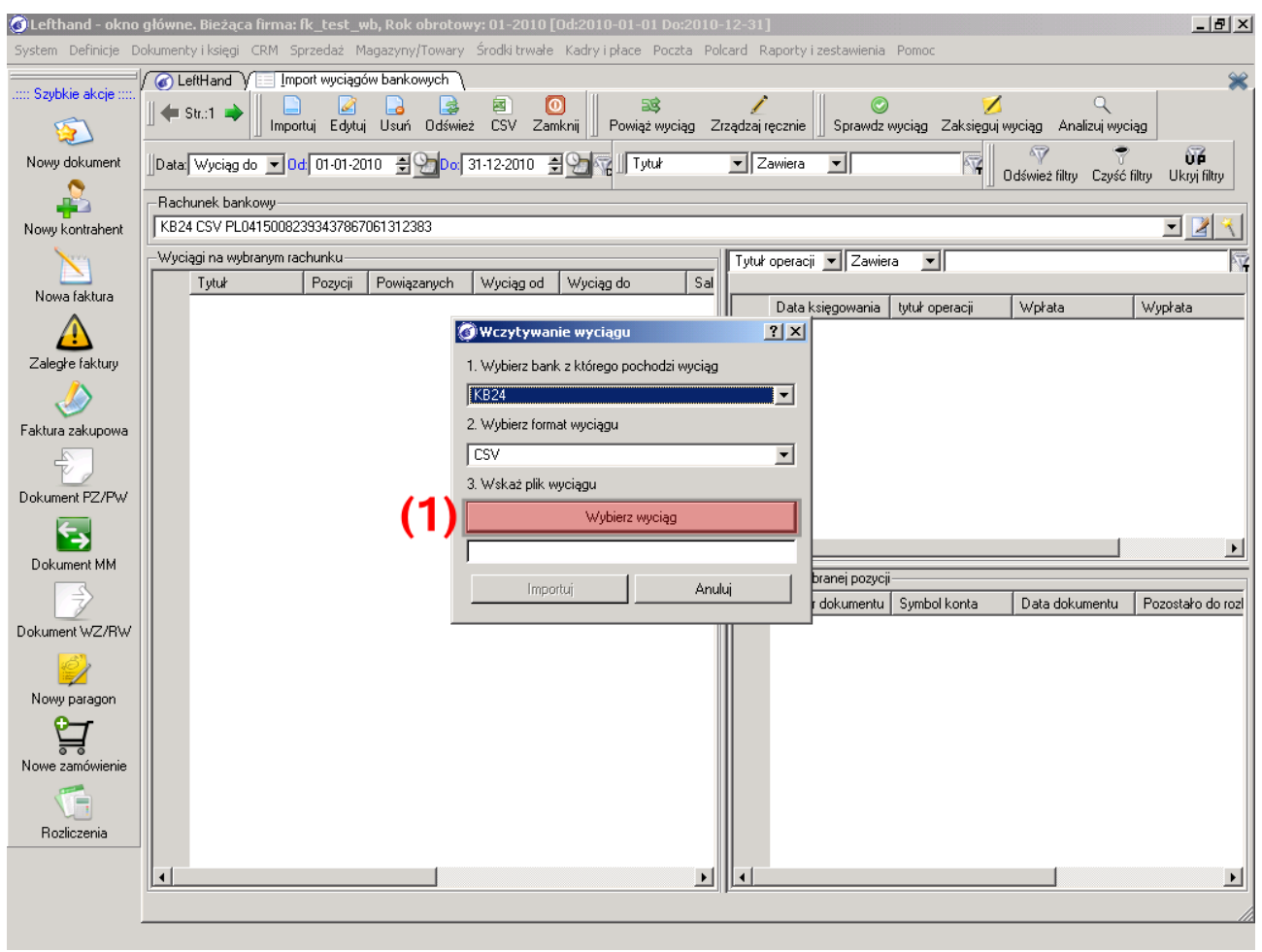

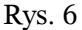

Następnie wyszukujemy i wybieramy właściwy plik z wyciągiem bankowym (Rys. 7).

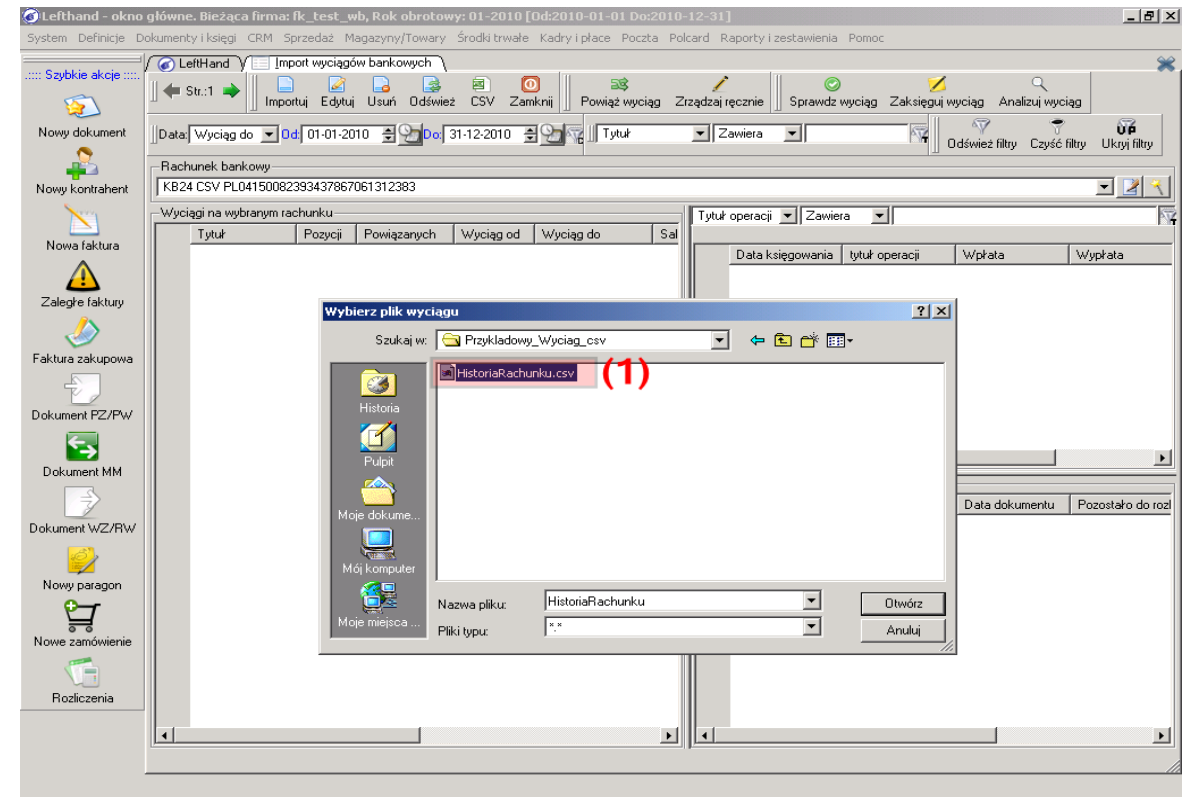

Po analizie wskazanego pliku z operacjami bankowymi, wyświetlone zostanie okno podglądu odszukanych wyciągów bankowych (Rys. 8).

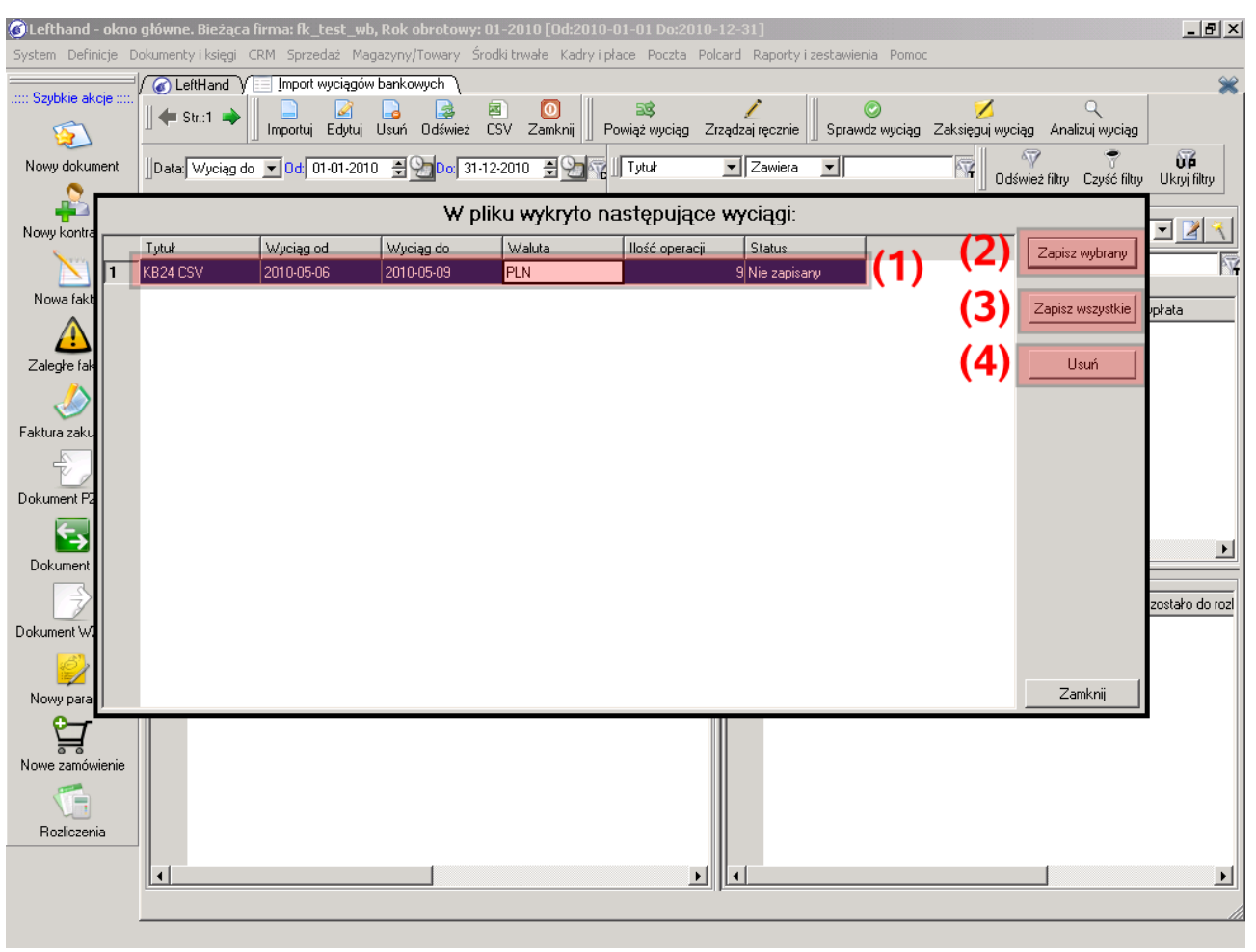

#### Rys. 8

Tabela tego okna (1) zawiera odnalezione w pliku wyciągi bankowe, które mogą zostać zaimportowane do programu. Przycisk *[Zapisz wybrany]* (2), odpowiada za import pojedynczego, zaznaczonego wyciągu bankowego, natomiast przycisk *[Zapisz wszystkie]* pozwoli na zbiorcze zaimportowanie wszystkich rozpoznanych wyciągów bankowych. Chcąc usunąć wybrany wyciąg bankowy w wstępnej listy importowej należy zaznaczyć daną pozycje w tabeli i kliknąć na przycisk *[Usuń]* (4).

Zaznaczmy zatem nasz wyciąg bankowy do importu i kliknijmy na przycisk *[Zapisz wybrany]*. Jeżeli mechanizm importu nie napotka na błędy, to po wykonanej operacji, nasz wyciąg będzie widoczny w głównym oknie modułu importującego (Rys. 9). Po lewej stronie okna – panel (1), widoczna jest pozycja z zaimportowanym wyciągiem, natomiast po prawej stronie – panel (2), wyświetlane są pozycje zaimportowanego wyciągu bankowego.

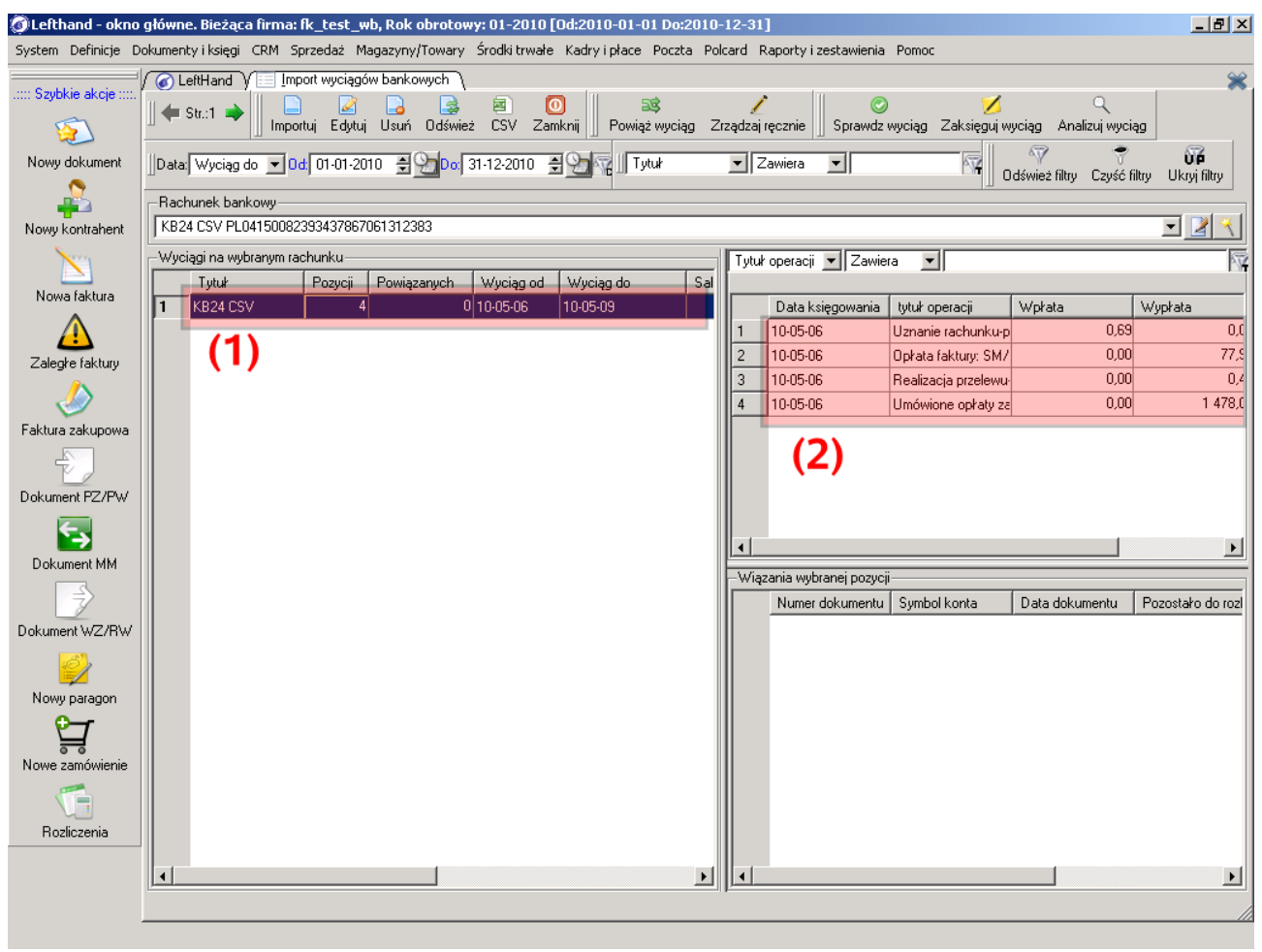

Zaimportowany wyciąg nie ma jeszcze żadnych powiązań z dokumentami i kontami księgowymi. Możemy to sprawdzić zaznaczając dowolną pozycję z prawego panelu (Rys. 10), (1) – w dolnym panelu (2) nie wyświetlają się żadne powiązania skojarzone z pozycją wyciągu.

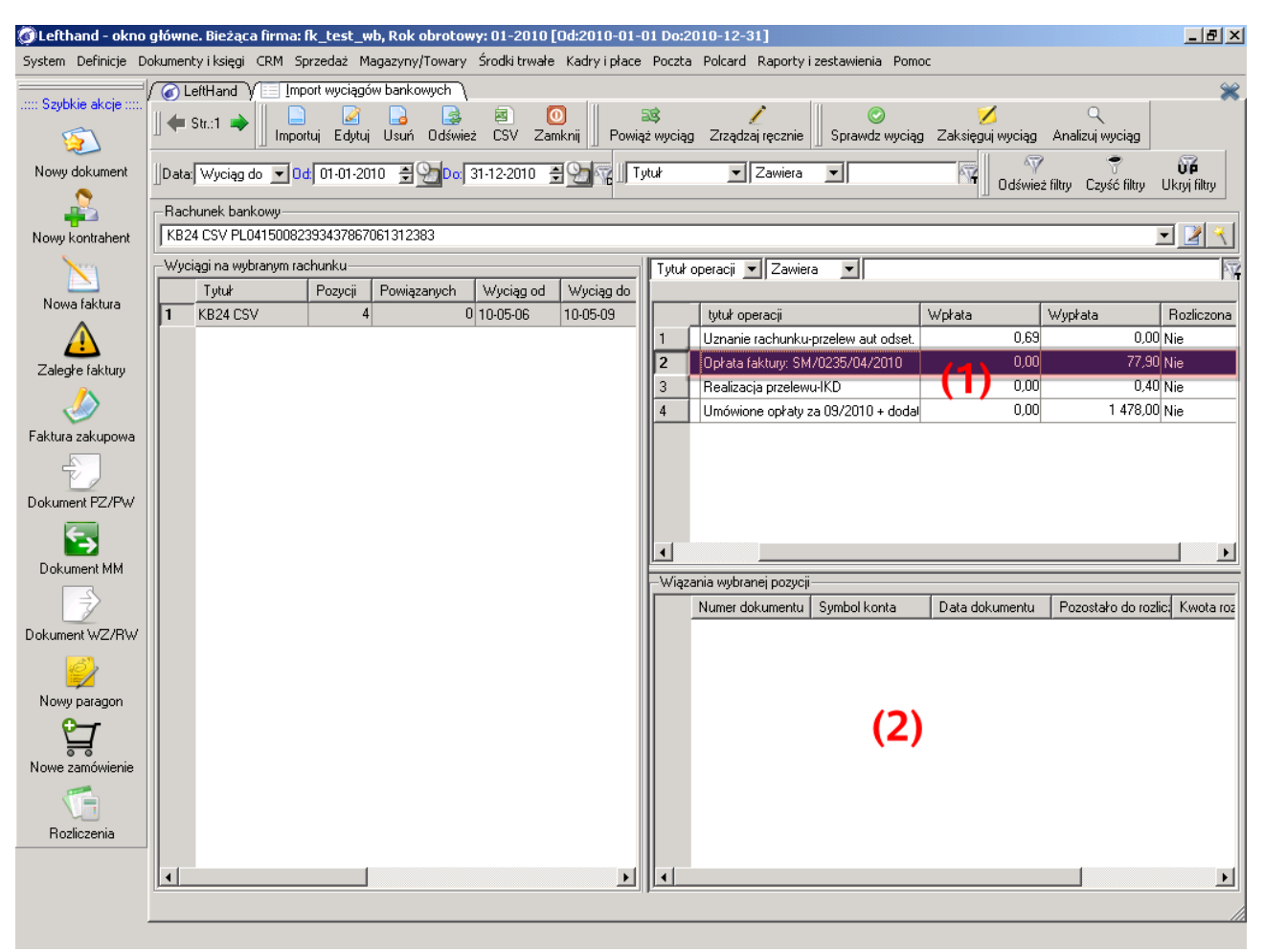

Rys. 10

6. Automatyczne łączenie pozycji wyciągu bankowego z dokumentami księgowymi. Po poprawnym zaimportowaniu pliku z wyciągiem bankowym konieczne jest powiązanie wszystkich pozycji z dokumentami księgowymi lub kontami księgowymi.

Łączenie może odbyć się albo ręcznie, poprzez wskazanie konkretnego dokumentu lub konta, albo automatycznie. Mechanizm automatycznego wiązanie pozycji wyciągu bankowego z dokumentami bazuje na wpisach w kolumnie "tytuł operacji" pozycji wyciągu. Np. dla pozycji z tytułem operacji w postaci "opłata dostawy na podstawie faktury FVS/09/2010/A/150, za towar", program będzie się starał odnaleźć dokument kosztowy o numerze "FVS/09/2010/A/150" w celu powiązania z daną pozycja wyciągu. Aby uruchomić mechanizm automatycznego łączenia pozycji wyciągu z dokumentami, klikamy na ikonę *[Powiąż wyciąg]* na głównym oknie modułu importu wyciągów. Pojawi się komunikat o rozpoczęciu procesu łączenia. Klikamy na nim na przycisk *[Tak]*(Rys. 11).

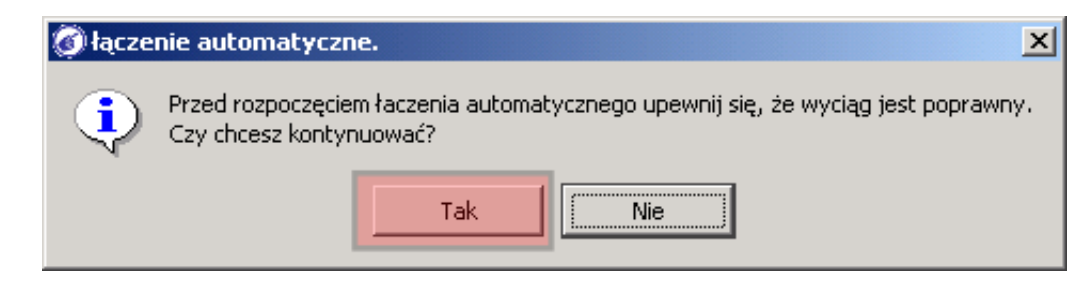

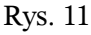

Po zakończeniu łączenia wyświetlony zostanie komunikat z podsumowaniem. "Liczba rozliczonych operacji" dotyczy w pełni powiązanych dokumentów księgowych z danymi pozycjami wyciągu bankowego, "Liczba rozliczonych częściowo operacji", dotyczy sytuacji, gdy odnaleziono wprawdzie dokument do powiązania z pozycją, ale nie wyczerpał on całej kwoty wpłaty lub wypłaty – konieczne będzie ręczne powiązanie dokumentu lub konta księgowego na resztę kwoty. "Liczba nie rozliczonych operacji" określa natomiast liczbę pozycji, dla których nie odnaleziono dokumentów księgowych do powiązania (Rys 12).

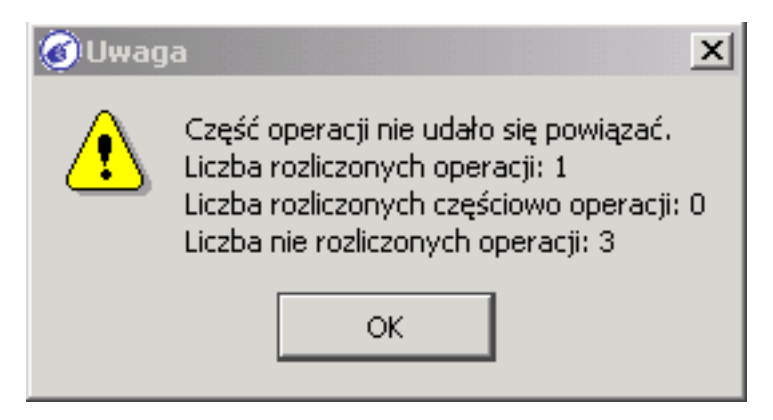

## Rys. 12

Gdy zaznaczymy pozycję całkowicie powiązaną z dokumentem księgowym (Rys 13), (1), to na dolnym panelu pojawi się szczegółowa informacja o danym dokumencie (2).

| 🗿 Lefthand - okno        | główn  | ne. Bie   | żąca firn   | na: fk            | _test_    | _wb, R | ok obro    | otowy:   | 01-2010     | [Od:201      | 0-01-0  | 01 Do:  | 2010-12-31]       |          |                 |           |            |                                                                                             |                | _ 8 ×             |
|--------------------------|--------|-----------|-------------|-------------------|-----------|--------|------------|----------|-------------|--------------|---------|---------|-------------------|----------|-----------------|-----------|------------|---------------------------------------------------------------------------------------------|----------------|-------------------|
| System Definicje D       | okumer | nty i ksi | ięgi CRM    | 1 Spra            | zedaż     | Magaz  | yny/Tow    | ary Śr   | odki trwałe | e Kadry      | i płace | Poczt   | a Polcard Rapo    | orty i : | zestawienia Po  | moc       |            |                                                                                             |                |                   |
| ····· Szubkia akaia ···· | ( 🕢 L  | _eftHar   | nd V 🗌      | Impo              | rt wycią: | gów ba | nkowycł    | ٦.       |             | 1.00         |         |         |                   |          |                 |           |            |                                                                                             |                | *                 |
| Jzyukie akcje            | ←      | Str.:1    | ▶.          |                   |           |        |            | 3        |             | 0            | -       | 3       |                   |          |                 |           | 2          |                                                                                             | ٩              |                   |
| 2                        | ш.     |           |             | mportu            | i Edyt    | tuj Us | uń Ods     | śwież    | CSV Za      | mknij        | Powią   | ż wycią | g Zrządzaj ręcz   | nie      | Sprawdz wyc     | iąg Zaksi | ęguj wycia | ag Ana                                                                                      | alizuj wyciąg  | _                 |
| Nowy dokument            | Data   | s Wyc     | iąg do 💌    | - <mark>0d</mark> | 01-01-0   | 2010   | <u>a</u> 🎝 | )o: 31-1 | 12-2010     | <b>a 2</b> 1 | C II T  | tuł     | 💌 Zawi            | era      | •               | 4         | 0.44       | 1<br>1<br>1<br>1<br>1<br>1<br>1<br>1<br>1<br>1<br>1<br>1<br>1<br>1<br>1<br>1<br>1<br>1<br>1 | Terratá Bhru   | ÚP<br>Literi Alex |
| 2                        | Pao    | humak     | hankouu     |                   |           |        |            |          |             |              | 1       |         |                   |          |                 |           |            | wez niuy                                                                                    | Czysc niuy     | UKIYI IIIUY       |
| Nowy kontrahent          | KB2    | 24 CSV    | PI 04150    | 08239             | 134378    | 670613 | 12383      |          |             |              |         |         |                   |          |                 |           |            |                                                                                             |                | - 24              |
| Nony Kondolorik          | Julue  |           | unterson    | m rack            | umku      |        |            |          |             |              |         |         |                   |          |                 |           |            |                                                                                             |                |                   |
|                          | - #90  | Tutu      | i myulaliyi |                   | Pozucii   | Po     | uiazanur   | h V      | Vucian od   | Wucia        | a do    | Tytur   | operacji 💌 Za     | swiera   |                 |           |            |                                                                                             |                | P¥                |
| Nowa faktura             | 1      | - KB24    | LCSV        | -                 | i ozyoji  | 4      | ngeariyo   | 1 10     | )-05-06     | 10-05-0      | 19      |         | tutuł operacii    |          |                 | Wołata    |            | Wupła                                                                                       | ata            | Rozliczona        |
| $\Lambda$                |        |           |             |                   |           |        |            |          |             |              |         | 1       | Uznanie rachun    | ku-prz   | elew aut odset. |           | 0,69       | 9                                                                                           | 0,00           | Nie               |
| Zaleołe faktury          |        |           |             |                   |           |        |            |          |             |              | - 1     | 2       | Opłata faktury: S | SM/0     | 235/04/2010     |           | 0,00       | )                                                                                           | 77,90          | Tak               |
| <u>/\</u>                |        |           |             |                   |           |        |            |          |             |              | - 1     | 3       | Realizacja przek  | ewu-ll   | Ð               |           | 0,00       | 1                                                                                           | 0,40           | Nie               |
| 1                        |        |           |             |                   |           |        |            |          |             |              | - 1     | 4       | Umówione opła     | ty za (  | 09/2010 + dodai |           | 0,00       | )                                                                                           | 1 478,00       | Nie               |
| Faktura zakupowa         |        |           |             |                   |           |        |            |          |             |              | - 1     |         | (1)               |          |                 |           |            |                                                                                             |                |                   |
| ÷                        |        |           |             |                   |           |        |            |          |             |              | - 1     |         |                   |          |                 |           |            |                                                                                             |                |                   |
| Dokument PZ/PW           |        |           |             |                   |           |        |            |          |             |              | - 1     |         |                   |          |                 |           |            |                                                                                             |                |                   |
| Ε.                       |        |           |             |                   |           |        |            |          |             |              | - 1     |         |                   |          |                 |           |            |                                                                                             |                |                   |
| Dokumant MM              |        |           |             |                   |           |        |            |          |             |              | - 1     | 1       |                   |          |                 |           |            |                                                                                             |                | •                 |
|                          |        |           |             |                   |           |        |            |          |             |              | - 1     | -Wiąz   | ania wybranej po  | zycji -  |                 |           |            |                                                                                             |                |                   |
| 7                        |        |           |             |                   |           |        |            |          |             |              | - 1     |         | Numer dokume      | ntu      | Symbol konta    | Data      | dokumeni   | tu Po                                                                                       | ozostało do ro | zlic: Kwota roz   |
| Dokument WZ/RW           |        |           |             |                   |           |        |            |          |             |              | - 1     | 1       | SM/0235/04/2      | 010      | 202-01-2        | 10-09-    | 10         |                                                                                             | 0              | 00                |
|                          |        |           |             |                   |           |        |            |          |             |              | - 1     | -       | (2)               |          |                 |           |            |                                                                                             |                |                   |
| Nowy paragon             |        |           |             |                   |           |        |            |          |             |              | - 1     |         | (2)               |          |                 |           |            |                                                                                             |                |                   |
| <b>0</b> −7              |        |           |             |                   |           |        |            |          |             |              | - 1     |         |                   |          |                 |           |            |                                                                                             |                |                   |
| <b>H</b>                 |        |           |             |                   |           |        |            |          |             |              | - 1     |         |                   |          |                 |           |            |                                                                                             |                |                   |
| Nowe zamówienie          |        |           |             |                   |           |        |            |          |             |              | - 1     |         |                   |          |                 |           |            |                                                                                             |                |                   |
|                          |        |           |             |                   |           |        |            |          |             |              | - 1     |         |                   |          |                 |           |            |                                                                                             |                |                   |
| Rozliczenia              |        |           |             |                   |           |        |            |          |             |              | - 1     |         |                   |          |                 |           |            |                                                                                             |                |                   |
|                          |        |           |             |                   |           |        |            |          |             |              |         |         |                   |          |                 |           |            |                                                                                             | 1              |                   |
|                          |        |           |             |                   |           | _      |            |          |             |              | _       |         |                   |          |                 |           |            |                                                                                             | _              | <u> </u>          |
|                          |        |           |             |                   |           |        |            |          |             |              |         |         |                   |          |                 |           |            |                                                                                             |                | ///               |

### Rys. 13

Dla sprawdzenie można przeanalizować powiązany dokument i upewnić się czy zgadza się numer, kwota oraz tym dokumentu (Rys 14).

| 🚳 Lefthand - okno g      | łówne. Bieżąca firma: fk_test_wb, Rok obrotowy: 01-2010        | [Od:2010-01-01 Do:2010-12-31               | ]                                 |                         | _ 8 ×                   |
|--------------------------|----------------------------------------------------------------|--------------------------------------------|-----------------------------------|-------------------------|-------------------------|
| System Definicje Do      | kumenty i księgi CRM Sprzedaż Magazyny/Towary Środki trwał     | e Kadryipłace Poczta Polcard I             | Raporty i zestawienia Pom         | oc                      |                         |
| ····· Szubkie akcie ···· | ✓ LeftHand ↓ Import wyciągów bankowych ↓ Bejestra              | acja dokumentów 🔪                          |                                   |                         | *                       |
|                          | ∬ 🗭 Str.:1 🛶 📗 📄 📝 🕞 🥵 🗟 🤇<br>Nowy Edytuj Usuń Odśwież CSV Zan | D 🔂 🔂 S<br>nknij 🛛 Zatwierdź Odblokuj Zaka | 🖻 🖨 📭<br>sięguj Drukuj Duplikuj d | lok. Przenumeruj Dok. B | ilans Otwarcia          |
| Nowy dokument            | RK Rozrach. RK banków kasa/bank                                | ntu 💌 0d: 01-01-2010 🔮 💁 🛙                 | or 31-12-2010 🚊 💁 🖏               | 5                       |                         |
| <i>2</i>                 | 📗 Numer dokumentu 💌 Zawiera 💌                                  | 📗 Numer dokumentu 🛛 💌 Zawiera              | 3 <b>-</b>                        | 1                       |                         |
| Faktura kosztowa         | Kwota: Suma netto 💽 Brak 💌 0,00                                | 0 🙀 🕼 Wszystkie dokumenty 🦷                | Ŵ.                                |                         |                         |
|                          | Pole Brak wyboru-                                              | Odśwież filtry                             | Czyść filtry Ukryj filtry         |                         |                         |
| Dokument PK              | Typ dokumentu Numer dokumentu Status dokument                  | u Data dokumentu Data operacji             | Data księgowania D                | ata płatności Symbol    | kontrahenta Nr systemov |
|                          | 1 FVZ SM/0235/04/2010 Zapisany                                 | 10-09-10 10-09-10                          | 10-09-10 10                       | 0-09-10 Test Sp.        | zo.o. 2132-6093         |
| Wyciąg bankowy           |                                                                |                                            |                                   |                         |                         |
| 0                        |                                                                |                                            |                                   |                         |                         |
| Zatwierdź dokument       |                                                                |                                            |                                   |                         |                         |
| C                        |                                                                |                                            |                                   |                         |                         |
| Odblokuj dokument        |                                                                |                                            |                                   |                         |                         |
|                          |                                                                |                                            |                                   |                         |                         |
| Drukuj dokument          | •                                                              |                                            |                                   |                         | •                       |
|                          | Szczegóły dokumentu · Dekretacje na kontach                    |                                            |                                   |                         |                         |
| Rozlicz dokument         | Opis V                                                         | VN Stat. Konto WN                          | Kwota 77.00                       | Konto MA                | MA Stat. Waluta K       |
|                          | 1 FVZ-5M/0235/04/2010-1est Sp. zo.                             | 402-01-06                                  | 63.85                             | 202-01-2                | NR PLN                  |
|                          | 3 FVZ-SM/0235/04/2010-Test Sp. zo.                             | 223                                        | 14,05                             |                         | PLN                     |
|                          |                                                                |                                            |                                   |                         |                         |
|                          |                                                                |                                            |                                   |                         |                         |
| Raporty księgowe         |                                                                |                                            |                                   |                         |                         |
| 19                       |                                                                |                                            |                                   |                         |                         |
| Wiekowanie rozrach.      |                                                                |                                            |                                   |                         |                         |
|                          |                                                                |                                            |                                   |                         |                         |
|                          | Netto:   63,85 VAT:   14,05 Brutto:                            | 77,90 Inne:   0,0                          | U Razem Brutto: j                 | 77,90 Saldo:            | 77,90                   |
|                          |                                                                |                                            |                                   |                         | //                      |

Rys. 14

7. Ręczne łączenie pozycji wyciągu bankowego z dokumentami lub kontami księgowymi. Ze względu na to, że nie wszystkie pozycje zostały automatycznie połączone z dokumentami, konieczne będzie ręczne uzupełnienie połączeń pozycji wyciągu bankowego. Na początku użyjmy filtru "Rozliczona", dla którego wybierzmy operację "Nie zaw.". W filtrze wpiszmy frazę "Tak". Wyświetlone zostaną wszystkie pozycje wyciągu, które nie są w pełni połączone z dokumentami. Możemy teraz dwukrotnie kliknąć na wybranej nierozliczonej pozycji wyciągu. Pojawi się okno łączenia ręcznego (Rys. 15).

| 🖗 Ręczne wiązanie operacji ? 🗴                                                                  |
|-------------------------------------------------------------------------------------------------|
| Opis: Uznanie rachunku-przelew aut odset.                                                       |
| Wpłata: 0,69                                                                                    |
| Wypłata: 0,00                                                                                   |
| Kontrahent: 7                                                                                   |
| Data: 2010-05-06                                                                                |
| Rozlicz konkretny dokument: 🍕 Wybierz <u>d</u> okument                                          |
| Rozlicz po wybranym koncie: Po wszystkim 🗾 Wpisz szukaną frazę 💽 Zatwierdz konto                |
| Usuń powiązanie                                                                                 |
| Numer dokumentu Data dokumentu Pozostało do rozlicz Kwota rozliczenia Symbol konta Typ wiązania |
|                                                                                                 |
|                                                                                                 |
|                                                                                                 |
|                                                                                                 |
|                                                                                                 |
|                                                                                                 |
|                                                                                                 |
|                                                                                                 |
|                                                                                                 |
|                                                                                                 |
|                                                                                                 |
| Ok Anuluj                                                                                       |

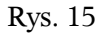

Powiążemy wybraną operację wpłaty z kontem księgowym pozostałych przychodów finansowych – jest to naliczenie odsetek od środków pieniężnych. W tym celu w polu "Rozlicz po wybranym koncie" wpisujemy nazwę lub symbol konta księgowego i zatwierdzamy wybór klikając na przycisk *[Zatwierdź konto]* (Rys. 15). Powiązane z operacją konto księgowe widoczne jest na rysunku 16.

| @R       | ęczne wiązanie op    | eracji                     |                      |                   |                |              |        | ? ×        |
|----------|----------------------|----------------------------|----------------------|-------------------|----------------|--------------|--------|------------|
| Opis:    | Uznanie rach         | unku-przelew aut ods       | ət.                  |                   |                |              |        |            |
| Wpła     | ita:                 |                            |                      |                   |                |              |        | 0,69       |
| Wypł     | ata:                 |                            |                      |                   |                |              |        | 0,00       |
| Kontra   | ahent: 7             |                            |                      |                   |                |              |        |            |
| Data:    | 2010                 | )-05-06                    |                      |                   |                |              |        |            |
| Rozlic   | cz konkretny dokumer | nt: 🤫 Wybierz <u>d</u> oku | ment                 |                   |                |              |        |            |
| Rozlic   | cz po wybranym konci | e: Po wszystkim 🔻          | •                    |                   |                | -            | Zatwie | erdz konto |
|          |                      |                            |                      |                   |                |              |        |            |
| _        | Osun powiązanie      |                            |                      |                   |                |              |        |            |
|          | Numer dokumentu      | Data dokumentu             | Pozostało do rozlicz | Kwota rozliczenia | Symbol konta   | Typ wiązania | 3      |            |
| <u> </u> | Вгак                 | 2010-05-06                 | 0.00                 | 0.69              | 755-05         | wprata       |        |            |
|          | Wybraliśn            | ny konto k                 | sięgowe po           | zostałych         | Ţ<br>przychodó | ow finar     | isov   | wych.      |
|          |                      | Ok                         |                      |                   | Anuluj         | i            |        |            |

Zatwierdzamy połączenie klikając na przycisk *[Ok]* (Rys. 16). Ręczne połączenie z dokumentami lub kontami księgowymi należy przeprowadzić dla wszystkich niepowiązanych w całości operacji bankowych.

Kolejnym krokiem będzie zaksięgowanie wyciągu bankowego.

8. **Księgowanie zaimportowanego wyciągu bankowego**. Klikając na ikonę *[Zaksięguj wyciąg]* na głównym oknie modułu importu wyciągów bankowych, pojawi się komunikat wstępny, potwierdzający rozpoczęcie księgowania wyciągu (Rys. 17). Klikamy na przycisk *[Tak]*.

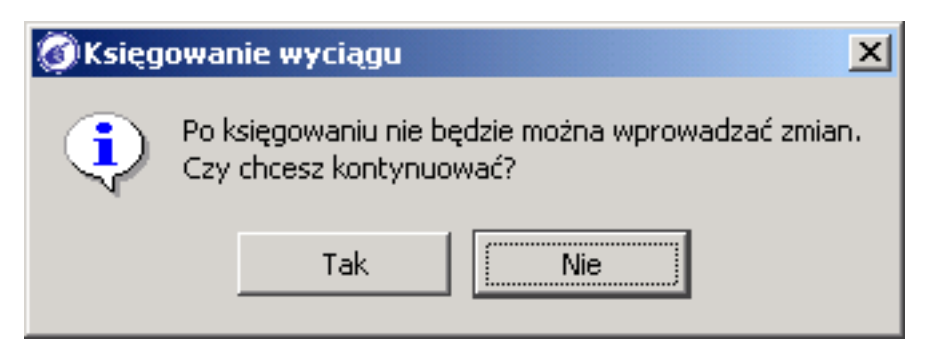

## Rys. 17

Zostaniemy następnie zapytanie czy zaksięgowany wyciąg bankowy ma zachować obecną nazwę, czy też ma ją wygenerować od nowa zgodnie z ustawioną linią numeracyjną (Rys 18). W naszym przypadku pozostawmy nazwę klikając na przycisk *[Zachowaj]*.

| 🗿 Wycia | ig!                                                                |
|---------|--------------------------------------------------------------------|
| ٩       | Zachować obecną nazwe wyciągu czy wygenerować z lini numeracyjnej? |
|         | Zachowaj Wygeneruj                                                 |

Rys. 18

Po zaksięgowaniu zaimportowanego wyciągu bankowego możemy sprawdzić czy dokumenty zostały poprawnie wygenerowane. W tym celu przejdźmy do menu "Dokumenty i księgi - > Kasa i Bank - > Wyciągi bankowe / Raporty kasowe" i odnajdźmy wygenerowany wyciąg bankowy (Rys. 19).

| 🚳 Lefthand - okno        | główne  | . Bieżąca firma: fk_test_wb, | , Rok obrotowy: 0  | 1-2010 [Od:2010-0      | )1-01 Do:2010-12    | -31]             |                   |                  |                   | _ 8 ×      |
|--------------------------|---------|------------------------------|--------------------|------------------------|---------------------|------------------|-------------------|------------------|-------------------|------------|
| System Definicje D       | okument | yiksięgi CRM Sprzedaż Mag    | azyny/Towary Śroc  | dkitrwałe Kadryipł     | ace Poczta Polcar   | d Raporty i zest | awienia Pomoc     |                  |                   |            |
| ····· Szubkie akoja ···· | / 🕜 Le  | ftHand V 📃 Import wyciągów   | bankowych V        | Wyciągi bankowe/Ra     | aporty kasowe       |                  |                   |                  |                   | *          |
| 52yDkie akcje            | 👉 s     | itr.:1 🛶 📗 📄 📝 🛽             | ] 🛃 🗃              | 0    🗧                 | b 🖨                 |                  |                   |                  |                   |            |
|                          | ш ,<br> | ° ∥ Nowy Edytuj U            | suń Odśwież CS\    | / Zamknij 📗 Wyd        | lruk Wydruk wedł    | ug dat           |                   |                  |                   |            |
| Nowy WB                  | Data:   | Data końcowa dokumentu       | • Od: 01-01-2010   | 🗄 💁 Do:   31-12-2      | 010 <u> </u>        | Numer wyciagu    | ▼ Zawiera ▼       | 6                | Y                 |            |
|                          | Kont    | o 🔽 Zawiera 💌                | 6                  | 🙀 📗 Тур                | Zawiera             | ╝                | -7F               |                  |                   |            |
| Nowy RKAS                | ∐Kwota  | Bilans otwarcia 💽 Brak       | • 0,0              | 0 🙀 🤍<br>Odśwież filtr | ry Czyść filtry Ukr | yj filtry        |                   |                  |                   |            |
| ÷                        |         | Тур                          | Numerws            | vciagu                 | Konto               | Dois konta       | Data poczatkowa o | Data końcowa dok | Bilans otwarcia   | Bilar      |
| Dodaj wpłatę             | 1       | Bank                         | 1/09/2010          | )/wB                   | PL041500823934 K    | redyt Bank (PLN  | 10-09-01          | 10-09-30         | 5 000             | ,00        |
| _                        | 2       | Bank                         | KB24 CSV           |                        | PL041500823934 K    | redyt Bank (PLN  | 10-05-06          | 10-05-09         | 5 000             | ,00        |
| Dodai wuokata            |         |                              |                    |                        |                     |                  |                   |                  |                   |            |
| Dogal wybrarę            |         |                              |                    |                        |                     |                  |                   |                  |                   |            |
| <b>—</b>                 |         |                              |                    |                        |                     |                  |                   |                  |                   |            |
| Drukuj dokument          |         |                              |                    |                        |                     |                  |                   |                  |                   |            |
| S                        |         |                              |                    |                        |                     |                  |                   |                  |                   |            |
| Zdefiniuj kasę           |         |                              |                    |                        |                     |                  |                   |                  |                   |            |
|                          | •       |                              |                    |                        |                     |                  |                   |                  |                   | ▶          |
| JJJ<br>Zdefiniui bank    | Pozy    | cje raportu/wyciągu:         |                    |                        |                     | ,                |                   |                  | ,                 |            |
| Zacinia bank             |         | Opis                         | Wplata             | Wyplata                | Wplata PLN          | Wyplata PLN      | Kurs              | Data             | rozliczenia dok N | umer dok   |
|                          | 1       | Uznanie rachunku-przelew aut | 0.690              | 0.000                  | 0.690               | 0.               | 000               | 1.000 2010       | -05-06 Bf         | RAK        |
|                          | 2       | Upłata faktury: SM/U235/U4/2 | 0.000              | 77.900                 | 0.000               | //.              | 400               | 1.000 2010       | -05-06 51         | M/U235/I   |
|                          | 3       | Healizacja przelewu-IND      | 0.000              | 1470.000               | 0.000               | U.<br>1/70       | 400               | 1.000 2010       | 05.00 01          |            |
|                          | 4       | Unite opraty za 03/2010 -    | 0.000              | 1470.000               | 0.000               | 1470.            | 000               | 1.000 2010       | -03-06 01         | <u>14N</u> |
|                          |         |                              |                    |                        |                     |                  |                   |                  |                   |            |
|                          | •       |                              |                    |                        |                     |                  |                   |                  |                   | •          |
|                          | Bilans  | Otwarcia: 5                  | 000,00 Bilans zamł | knięcia:               | 0,00 Su             | ma wpłat:        | 0,1               | 69 Suma wypłat:  |                   | 1556,30    |
|                          |         |                              |                    |                        |                     |                  |                   |                  |                   |            |

Sprawdźmy też wygenerowany dokument księgowy wyciągu bankowego. Przejdźmy do menu "Dokumenty i księgi -> Rejestracja dokumentów" i odszukajmy właściwą pozycję (Rys. 20).

| V.                                                              | 🕜 LeftHand 🔪 📃 <u>B</u>                                                                                            | lejestracja dokumentów 🕥 📄          | <u>Rejestracja dokumento</u> | Św \                                            |                                                           |                                                                                                    |                                     |                       |
|-----------------------------------------------------------------|----------------------------------------------------------------------------------------------------|-------------------------------------|------------------------------|-------------------------------------------------|-----------------------------------------------------------|----------------------------------------------------------------------------------------------------|-------------------------------------|-----------------------|
| kie akcje ::::. [=                                              |                                                                                                    | -                                   | E                            |                                                 |                                                           |                                                                                                    |                                     |                       |
| $\sum$                                                          | Zapisz Zamknij                                                                                                    | Usuń pozycję 🔛 Wprowad              | ź kurs waluty                | · · · ·                                         |                                                           |                                                                                                    |                                     |                       |
| dokument /                                                      | <u>Hejestracja dokumento</u><br>Dekretacia na kontach                                                              | w Y Kontrola rachunkowa / I<br>h:   | Rejestry VAT y Dekreta       | acja na kontacr                                 | ι γ Płatnos                                               | ci /                                                                                                    |                                     |                       |
|                                                                 | Bieżacy rok obrotow                                                                                                | <b>vy</b> :01-2010 [Od:2010-01-01 D | o:2010-12-31]                |                                                 |                                                           | 🦵 Pokaż k                                                                                                    | olumny związane z operacjami waluto | owymi                 |
| a kosztowa                                                      | Schemat dekretacji:                                                                                                |                                     |                              |                                                 |                                                           | ~                                                                                                    | 🛛 🇌 🔟 ypełnij dekretacje 🛛 🖓 🕻      | Idświ <u>e</u> ż plan |
| <b></b>                                                         | -Wpisy na kontach                                                                                                  |                                     |                              |                                                 |                                                           |                                                                                                    |                                     |                       |
| 22 J. DK                                                        | Opis                                                                                                    |                                     | Konto WN                     |                                                 | Stat. WN                                                  | Kwota                                                                                                    | Konto MA                            | Stat. MA              |
| ument PK                                                        | 1 Uznanie rachu                                                                                                    | unku-przelew aut odset.             |                              | 131-10                                          |                                                           | 0,69                                                                                                    | 755-05                              |                       |
|                                                                 | 2 Opłata faktury                                                                                                   | y: SM/0235/04/2010                  |                              | 202-01-2                                        | RR                                                        | 77,90                                                                                                    | 131-10                              |                       |
| g bankowy                                                       | 3 Realizacja prz                                                                                                   | elewu-IKD                           |                              | 759-04                                          |                                                           | 0,40                                                                                                    | 131-10                              |                       |
| 0                                                               | 4 Umówione op                                                                                                    | łaty za 09/2010 + dodatko           |                              | 202-01-2                                        |                                                           | 1 478,00                                                                                                    | 131-10                              |                       |
|                                                                 |                                                                                                    |                                     |                              |                                                 |                                                           |                                                                                                    |                                     |                       |
| tź dokument                                                     |                                                                                                    |                                     |                              |                                                 |                                                           |                                                                                                    |                                     |                       |
|                                                                 |                                                                                                    |                                     |                              |                                                 |                                                           |                                                                                                    |                                     |                       |
| C                                                               |                                                                                                    |                                     |                              |                                                 |                                                           |                                                                                                    |                                     |                       |
|                                                                 |                                                                                                    |                                     |                              |                                                 |                                                           |                                                                                                    |                                     |                       |
| uj dokument                                                     |                                                                                                    |                                     |                              |                                                 |                                                           |                                                                                                    |                                     |                       |
|                                                                 |                                                                                                    |                                     |                              |                                                 |                                                           |                                                                                                    |                                     |                       |
|                                                                 |                                                                                                    |                                     |                              |                                                 |                                                           |                                                                                                    |                                     |                       |
| dokumont                                                        |                                                                                                    |                                     |                              |                                                 |                                                           |                                                                                                    |                                     |                       |
| uokument                                                        |                                                                                                    |                                     |                              |                                                 |                                                           |                                                                                                    |                                     |                       |
|                                                                 |                                                                                                    |                                     |                              |                                                 |                                                           |                                                                                                    |                                     |                       |
|                                                                 |                                                                                                    |                                     |                              |                                                 |                                                           |                                                                                                    |                                     |                       |
|                                                                 |                                                                                                    |                                     |                              |                                                 |                                                           |                                                                                                    |                                     |                       |
| dokument                                                        |                                                                                                    |                                     |                              |                                                 |                                                           |                                                                                                    |                                     |                       |
| z dokument                                                      |                                                                                                    |                                     |                              |                                                 |                                                           |                                                                                                    |                                     |                       |
| z dokument                                                      |                                                                                                    |                                     |                              |                                                 |                                                           |                                                                                                    |                                     |                       |
| z dokument                                                      |                                                                                                    |                                     |                              |                                                 |                                                           |                                                                                                    |                                     |                       |
| z dokument<br>liza VAT                                          | - Podsumowanie - 0                                                                                                 | Ibrotu i Salda                      |                              |                                                 |                                                           |                                                                                                    |                                     |                       |
| z dokument<br>liza VAT                                          | Podsumowanie - 0                                                                                                   | Ibroty i Salda                      |                              | 1 558 99                                        | Obrotu dla s                                              | stronu Má                                                                                                    |                                     | 1 556                 |
| z dokument<br>liza VAT                                          | Podsumowanie - 0<br>Obroty dla strony W                                                                            | Ibroty i Salda                      |                              | 1 556,99                                        | Obroty dla :                                              | strony MA:                                                                                                    |                                     | 1 556                 |
| z dokument<br>liza VAT                                          | Podsumowanie - 0<br>Obroty dla strony W<br>Saldo dla strony W                                                      | Ibroty i Salda<br>N:<br>N:          |                              | 1 556,99                                        | Obroty dla :<br>Saldo dla :                               | strony MA:                                                                                                    |                                     | 1 556                 |
| z dokument<br>liza VAT                                          | Podsumowanie - 0<br>Obroty dla strony W1<br>Saldo dla strony W1                                                    | lbroty i Salda                      |                              | 1 556,99<br>0,00                                | Obroty dia s<br>Saldo dia s                               | strony MA:                                                                                                    |                                     | 1 556                 |
| z dokument<br>liza VAT<br>U księgowe                            | Podsumowanie - D<br>Obroty dla strony WI<br>Saldo dla strony WI<br>- Status wyszukiwania I                         | Ibroty i Salda                      |                              | 1 556,99<br>0,00                                | Obroty dia s<br>Saldo dia s                               | strony MA:                                                                                                    |                                     | 1 556                 |
| iz dokument<br>liza VAT<br>y księgowe                           | Podsumowanie - D<br>Obroty dla strony W1<br>Saldo dla strony W1<br>Status wyszukiwania<br>Konto W1:                | Ibroty i Salda                      |                              | 1 556,99<br>0,00<br>Banki-Bieżący               | Obroty dla s<br>Saldo dla s<br>rachunek b                 | strony MA: strony MA: strony MA: strony MA: strony MA: strong MA: strong MA: |                                     | 1 556                 |
| Cokument<br>Iiza VAT<br>Usięgowe<br>V księgowe<br>anie rozrach. | Podsumowanie - 0<br>Obroty dla strony Wł<br>Saldo dla strony Wł<br>Status wyszukiwania I<br>Konto WN:<br>Konto WA: | Ibroty i Salda                      |                              | 1 556,99<br>0,00<br>Banki-Bieżący<br>P.fin-Inne | Obroty dla s<br>Saldo dla s<br>rachunek b<br>przychody fi | strony MA: strony MA: strony MA: strony MA: strony MA: strony MA: strong MA: strong MA: |                                     | 1 556                 |
| iz dokument<br>iza VAT<br>isigowe<br>księgowe<br>anie rozrach.  | Podsumowanie - D<br>Obroty dla strony Wł<br>Sałdo dla strony Wł<br>Status wyszukiwania I<br>Konto WN:<br>Konto WA: | Ibroty i Salda<br>N:<br>kont:       | khadna iast keisa inno       | 1 556,99<br>0,00<br>Banki-Bieżący<br>P.fin-Inne | Obroty dla s<br>Saldo dla s<br>rachunek b<br>przychody fi | strony MA:<br>strony MA:<br>ankowy (PLN)<br>nansowe                                                                                                    | taana kanta dakkadaa jaal kaisa isa | 1 556                 |

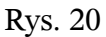

Widzimy, że również dokument księgowy zaksięgowanego wyciągu bankowego został prawidłowo zarejestrowany – dla pozycji powiązanych z dokumentami księgowymi widoczne są zdefiniowane rozliczenia (oznaczenie RR).

- 9. Obsługa nowych banków. Jeżeli nie odnaleźliście Państwo w programie swojego banku to oznacza, że nie jest on obecnie obsługiwany. W takim przypadku prosimy o przesłanie na adres "support@lefthand.com.pl" pliku przykładowego wyciągu bankowego dla Państwa banku, tak aby można było przygotować specyfikację banku. Jesteśmy zainteresowani przykładowymi plikami wyciągów bankowych w formacie CSV i MT940 dla następujących banków:
  - Alior Bank (CSV)
  - Getin Bank (CSV)
  - ING (CSV)
  - GE Money Mank (CSV)
  - Deutche Bank (CSV)
  - BOŚ Bank (CSV)
  - Inteligo (CSV)
  - BZ WBK (CSV)
  - BPH (CSV)
  - Millenium (CSV)
  - City Bank Handlowy (CSV)
  - Lukas Bank (CSV)
  - Bank Gospodarki Żywnościowej (CSV)

Zapraszamy do zapoznania się z filmami instruktażowymi, obrazującymi import wyciągów bankowych.